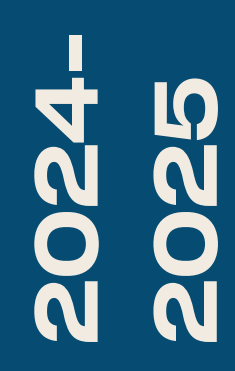

BTS SIO2

# TP-SUPERVISION (PRTG)

Nicolas Debut

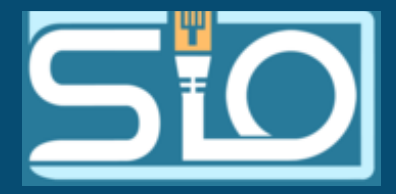

# ()

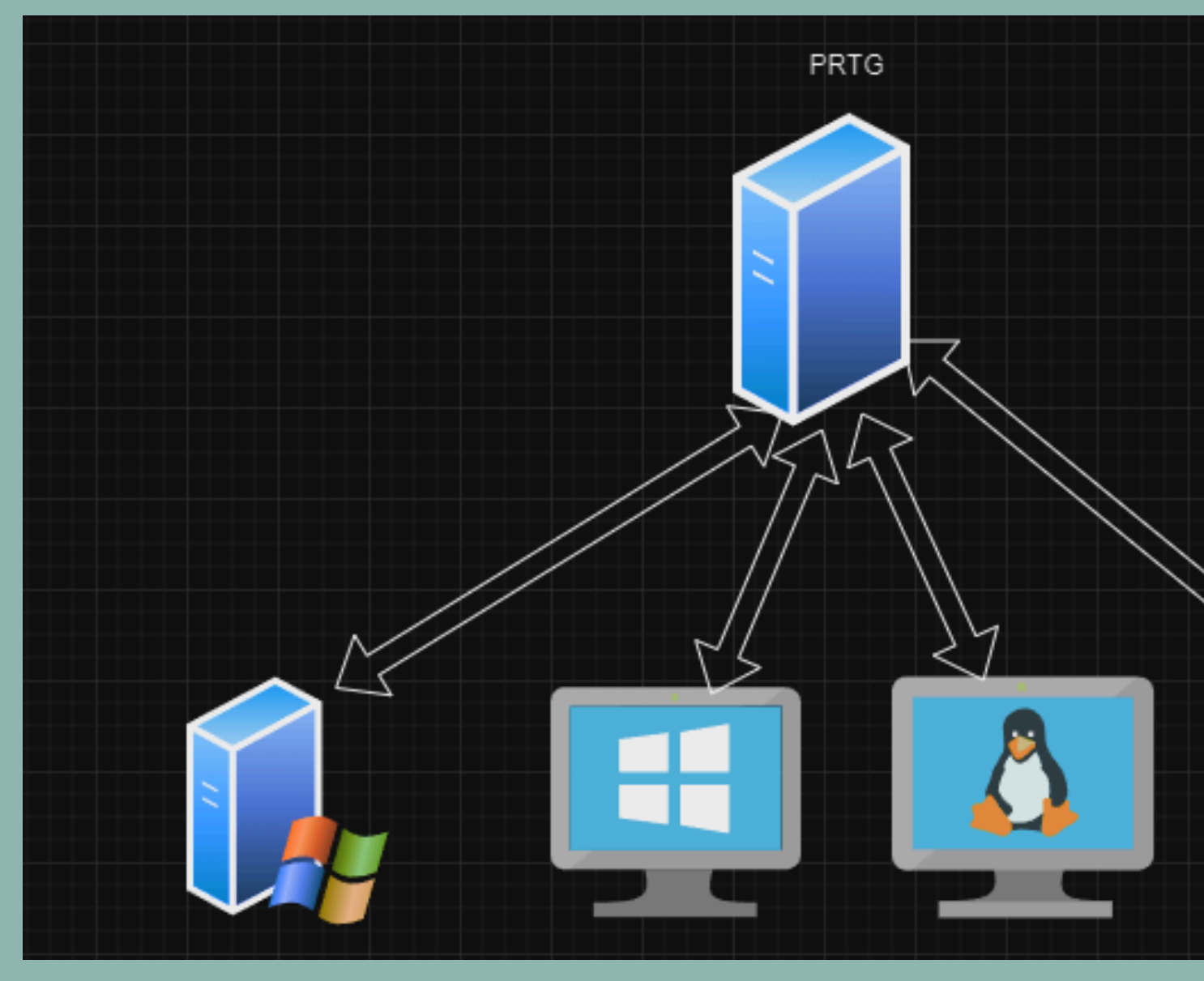

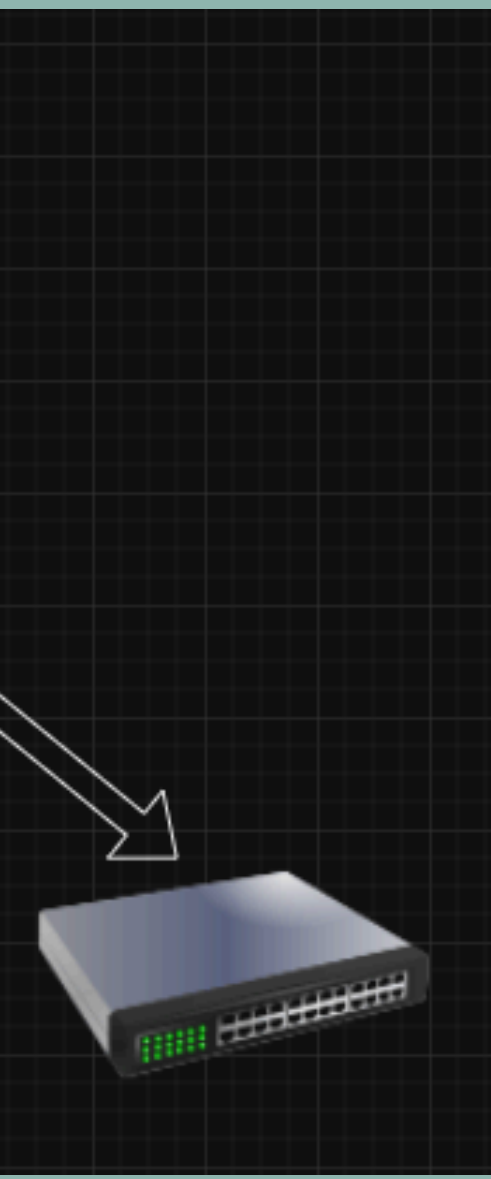

# **Définition SNMP**

LE SNMP, (OU SIMPLE NETWORK MANAGEMENT PROTOCOL), EST UN PROTOCOLE DE COMMUNICATION UTILISÉ POUR GÉRER ET SURVEILLER LES APPAREILS SUR UN RÉSEAU, COMME DES ROUTEURS, DES SWITCHS, DES SERVEURS ET DES IMPRIMANTES.

LE SNMP PERMET DE RECUEILLIR DES DONNÉES SUR L'ÉTAT ET LES PERFORMANCES DES ÉQUIPEMENTS RÉSEAU. CELA PEUT INCLURE DES INFORMATIONS SUR L'UTILISATION DE LA BANDE PASSANTE, LA TEMPÉRATURE DES ÉQUIPEMENTS, LES ERREURS DE CONNEXION...

LE SNMP UTILISE UN SYSTÈME DE "COMMUNAUTÉ" POUR LA SÉCURITÉ. UNE COMMUNAUTÉ EST UN GROUPE D'ÉQUIPEMENTS QUI PARTAGENT UNE CLÉ (OU MOT DE PASSE) POUR L'ACCÈS. CELA SIGNIFIE QUE SEULES LES PERSONNES AUTORISÉES PEUVENT INTERROGER OU CONFIGURER LES APPAREILS.

IL EXISTE DIFFÉRENTES VERSIONS DE SNMP (V1, V2C, V3), CHACUNE OFFRANT DES FONCTIONNALITÉS ET DES NIVEAUX DE SÉCURITÉ DIFFÉRENTS.

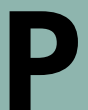

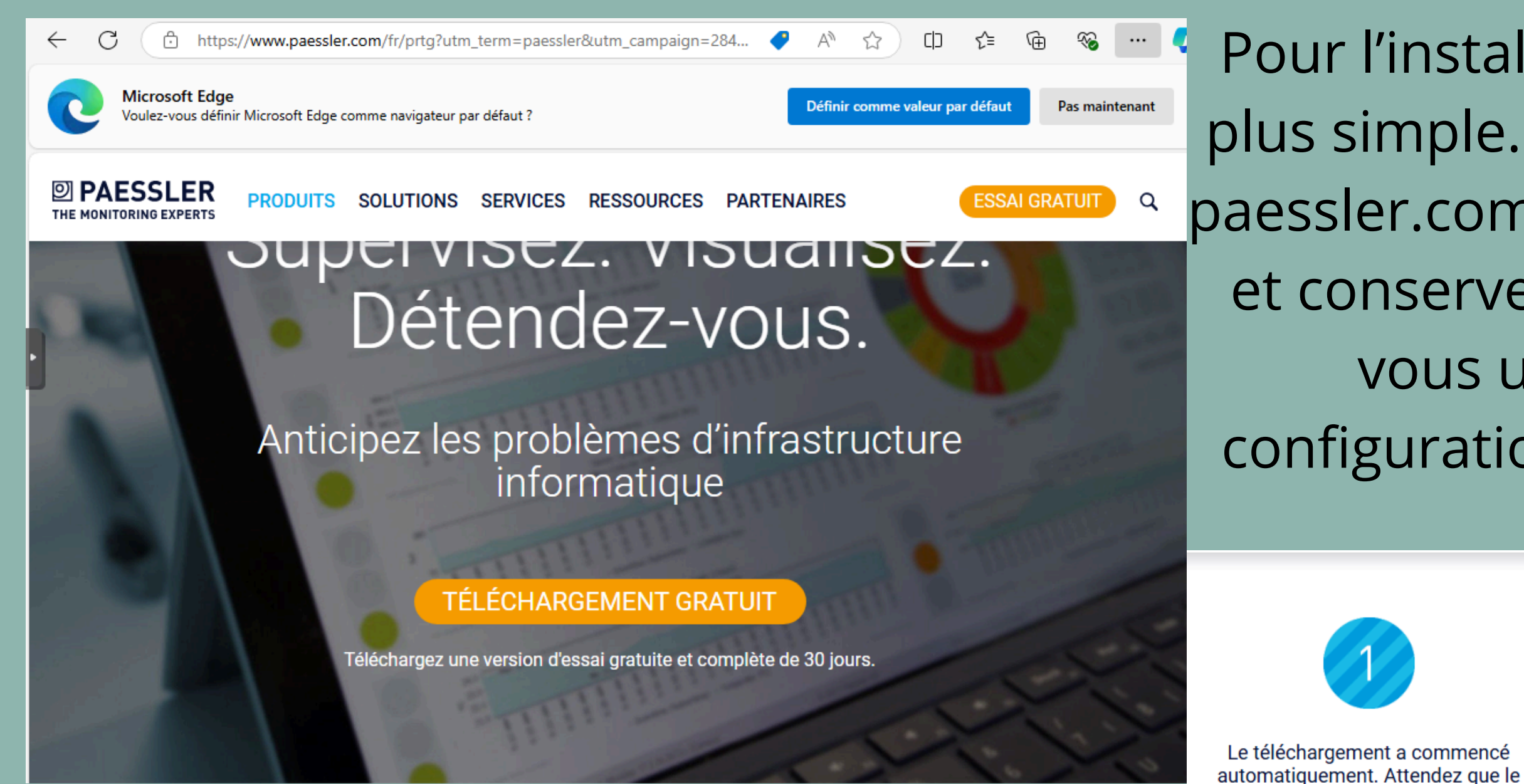

C'est également lors de cette configuration que vous devrez mettre le mail sur lequel vous recevrez vos alertes.

Pour l'installation de PRTG, rien de plus simple. Rendez-vous sur le site paessler.com, téléchargez la solution et conservez la clé de licence, que vous utiliserez lors de la configuration de votre fichier .exe.

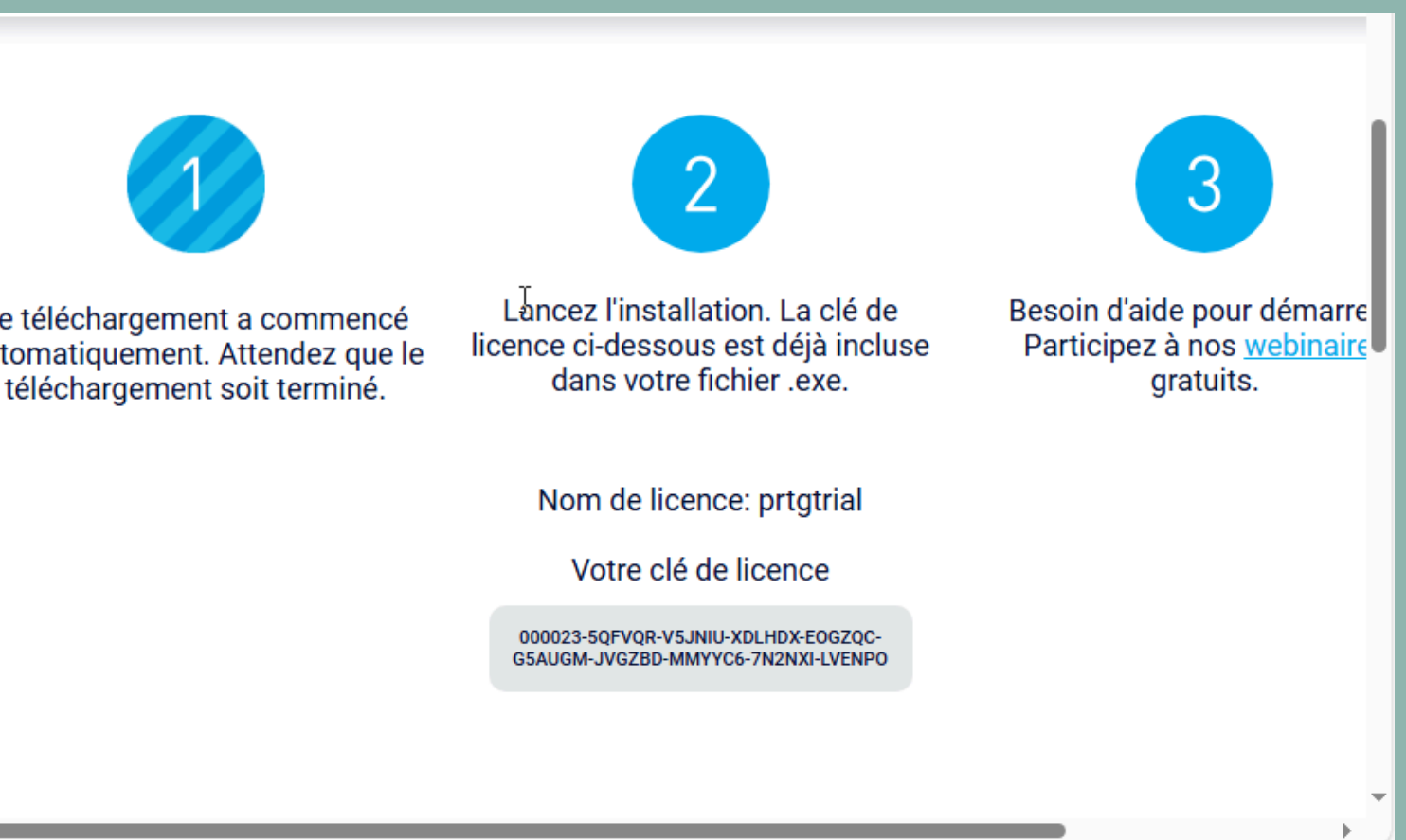

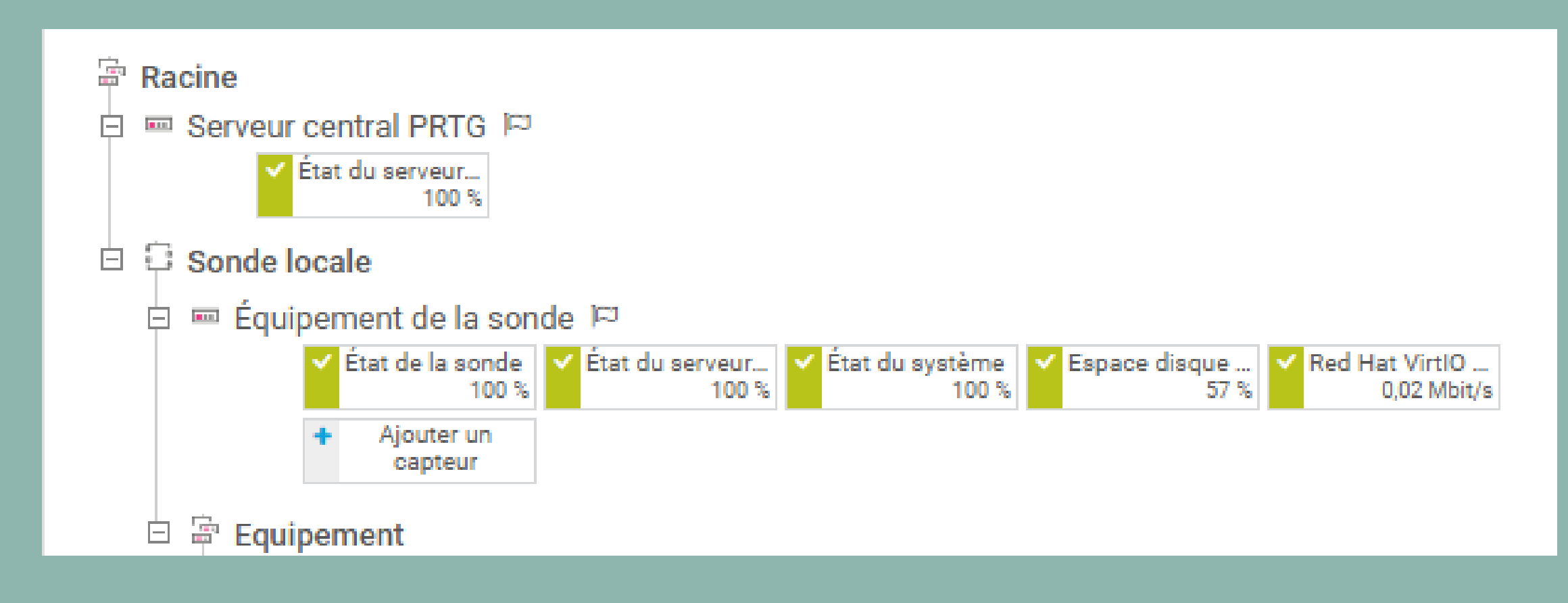

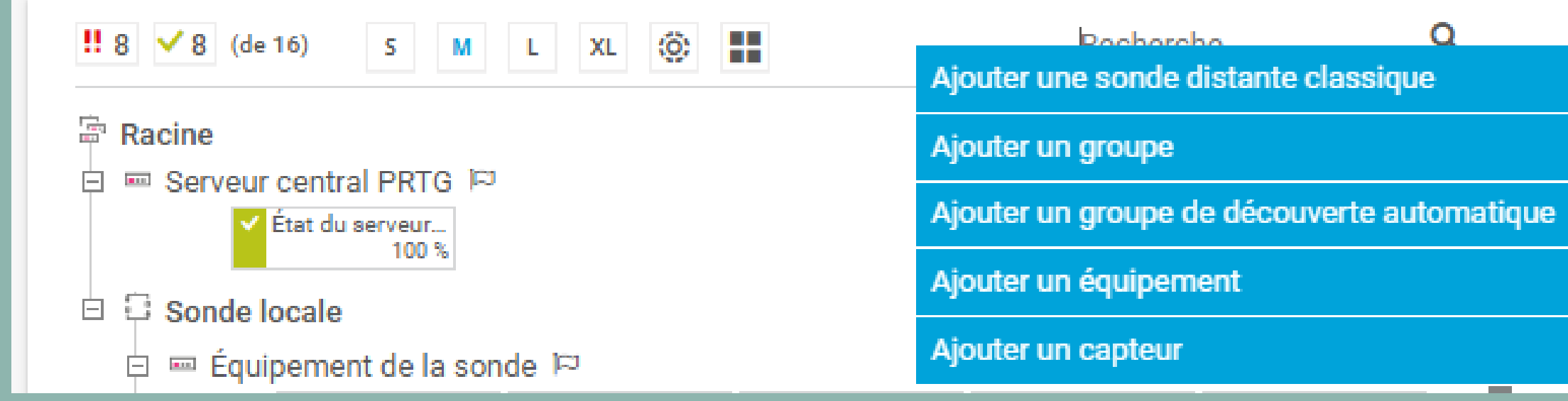

Voici l'interface de la page d'accueil par défaut de PRTG. Ce dernier effectue une détection automatique de tout le réseau. Nous vous conseillons de supprimer cette sonde automatique.

€

Une fois que vous aurez retiré votre sonde automatique, plus aucun équipement ne sera affiché. Vous devrez donc ajouter manuellement la machine à surveiller.

# Ajouter un équipement

# Ajout d'équipements

Dans PRTG, les équipements peuvent contenir un ou plusieurs capteurs. Ils sont réunis en groupes. Les équipements et leurs capteurs peuvent utiliser différents paramètres hérités tels que les intervalles ou les informations d'identification.

# Sélectionner un groupe dans la liste

Sélectionnez un groupe dans la liste. Vous pouvez créer des équipements plus rapidement en cliquant avec le bouton droit sur un groupe de l'arborescence des équipements et en sélectionnant Aiouter un équipement dans le menu contextuel.

| Recherche                            | Q |  |   |         |    |  | Version IP                                                                                       |
|--------------------------------------|---|--|---|---------|----|--|--------------------------------------------------------------------------------------------------|
| Racine<br>Sonde locale<br>Equipement | Ş |  |   |         |    |  | <ul> <li>IPv4 (par défaut)</li> <li>IPv6</li> <li>Adresse IPv4/Nom DNS <sup>(3)</sup></li> </ul> |
|                                      |   |  |   |         |    |  | Ce champ est obligatoire.                                                                        |
|                                      |   |  |   |         |    |  | Balises 🖲                                                                                        |
|                                      |   |  | 4 | Annuler | ОК |  |                                                                                                  |

Vous sélectionnerez ensuite l'emplacement où vous souhaitez l'ajouter, puis indiquerez son nom et son adresse IP. Vous pourrez également personnaliser certains aspects esthétiques pour votre machine.

X

## Ajouter un équipement au groupe PC

# Ajout d'équipements

Nom de l'équipement 🕕

windows10

Indiquez le nom et l'adresse IP d'un équipement, les options de découverte automatique et si nécessaire les paramètres d'authentification pour Windows, Linux, VMware/XenServer, SNMP et des fournisseurs spécifiques.

# Manuel de PRTG : ajouter un équipement

# Paramétrages de base de l'équipement

Annule

OK

X

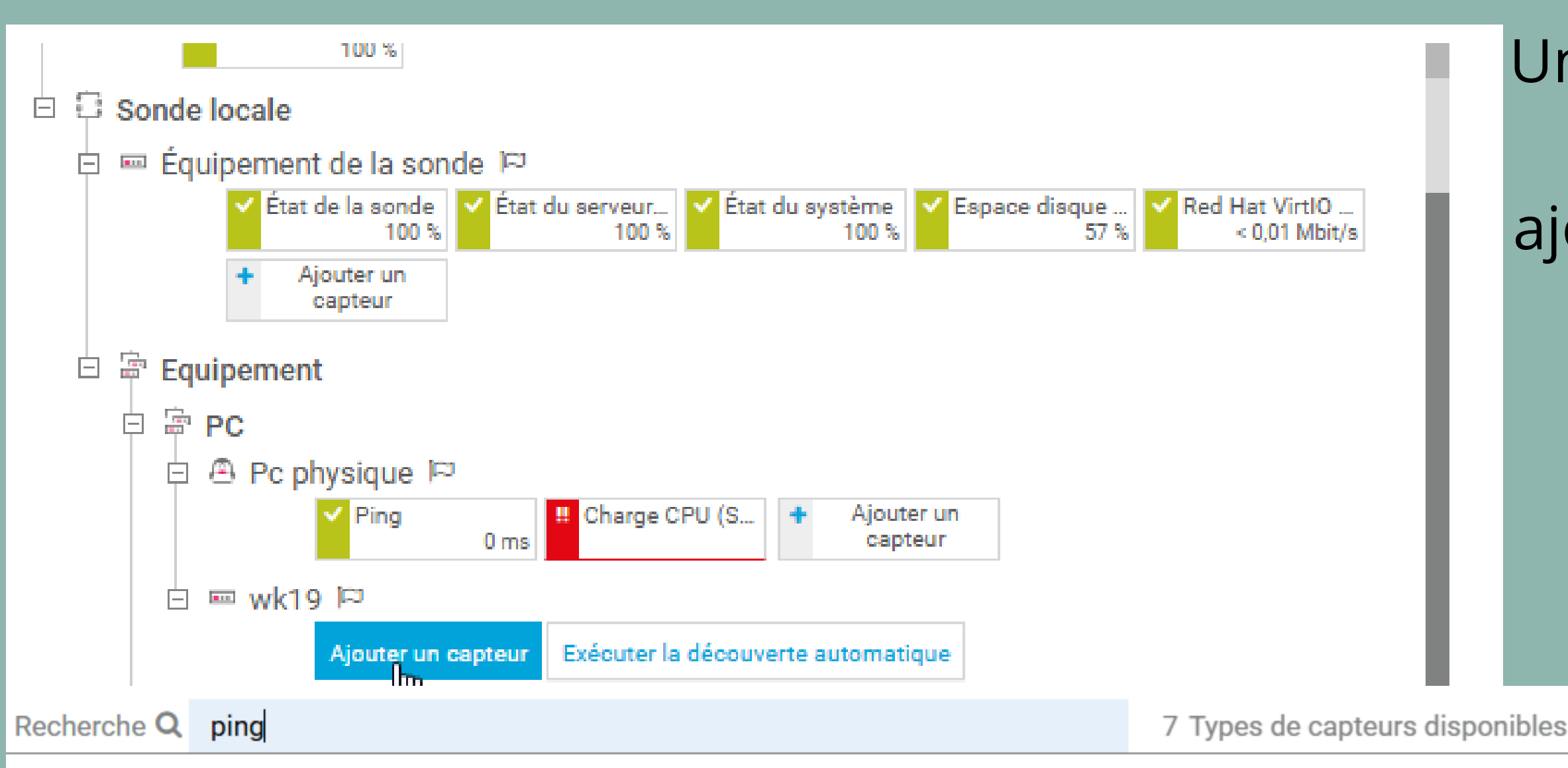

# Types de capteurs les plus utilisés

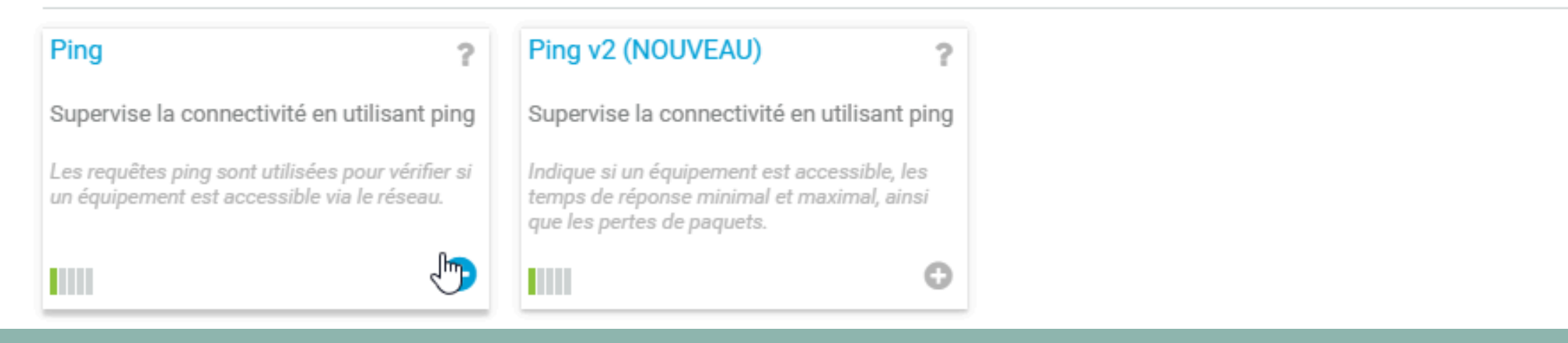

Une fois votre équipement ajouté, vous pourrez y ajouter des capteurs. Pour ce faire, cliquez sur 'Ajouter un capteur' et sélectionnez celui que vous souhaitez.

| Ajouter un capteur à l'équip   | ement wk19 [192.168.20.152]                     |   |                                             | (Étape 2 à 2)                    |               |                    |                                             |           |                          |            |   |
|--------------------------------|-------------------------------------------------|---|---------------------------------------------|----------------------------------|---------------|--------------------|---------------------------------------------|-----------|--------------------------|------------|---|
| < Annuler                      |                                                 |   |                                             |                                  |               |                    |                                             |           |                          |            |   |
| Paramètres de base du cap      | oteur                                           |   |                                             |                                  |               |                    |                                             |           |                          |            |   |
| Nom du capteur 🗊               | Ping                                            |   |                                             |                                  |               |                    |                                             |           |                          |            |   |
| Balises parentes 🖲             |                                                 |   |                                             |                                  |               |                    |                                             |           |                          |            |   |
| Balises <sup>(1)</sup>         | pingsensor 🗙 🕒                                  | _ |                                             |                                  | ex            | perience.          |                                             | 110       |                          |            |   |
| Priorité 🖲                     | ★★☆☆                                            |   |                                             |                                  |               | MASTER YOUR T      | RIAL                                        |           |                          |            |   |
| Paramètres du ping             |                                                 |   | Statut:<br>OK                               |                                  |               |                    | Capteurs:<br>? 1 (de 1)                     |           |                          |            |   |
| Délai d'expiration (s) 🔍       | 5                                               |   | Nom DNS//<br>192.168.20                     | Adresse IP:<br>.152              |               |                    | Dépendance:<br>Parent                       |           |                          |            |   |
| Taille du paquet (en octets) 💿 | 32                                              |   | Intervalle pa<br>60 seconde<br>Dernière rec | ar défaut:<br>s<br>commandation: |               |                    | Dernière découverte auto<br>(jamais)<br>ID: | omatique: |                          |            |   |
| Méthode ping 🗊                 | O Envoyer un seul ping                          |   | il y a 29 Joi                               | Irs                              |               |                    | #2374                                       |           |                          |            |   |
|                                | Envoyer une série de requêtes ping (par défaut) |   |                                             |                                  |               |                    | • Ajouter un capteur                        |           |                          |            |   |
|                                |                                                 |   | Pour v                                      | oir les jauges de capteur i      | ci, passez la | priorité d'un ou p | lusieurs capteurs à ★★★★☆ /★                | ****      |                          |            |   |
|                                |                                                 |   | Pos. 🗸                                      | Capteur ≑                        |               | Statut 🌻           | Message                                     | G         | Graphique                | Priorité ≑ | € |
|                                |                                                 |   | <b>4</b> -1.                                | ? Ping                           |               | Inconnu            | Pas encore de données                       | Т         | Femps du pirPas de donné | ****       |   |
|                                |                                                 |   |                                             |                                  |               |                    | << < 1 à 1 sur 1 > >>                       |           |                          |            |   |

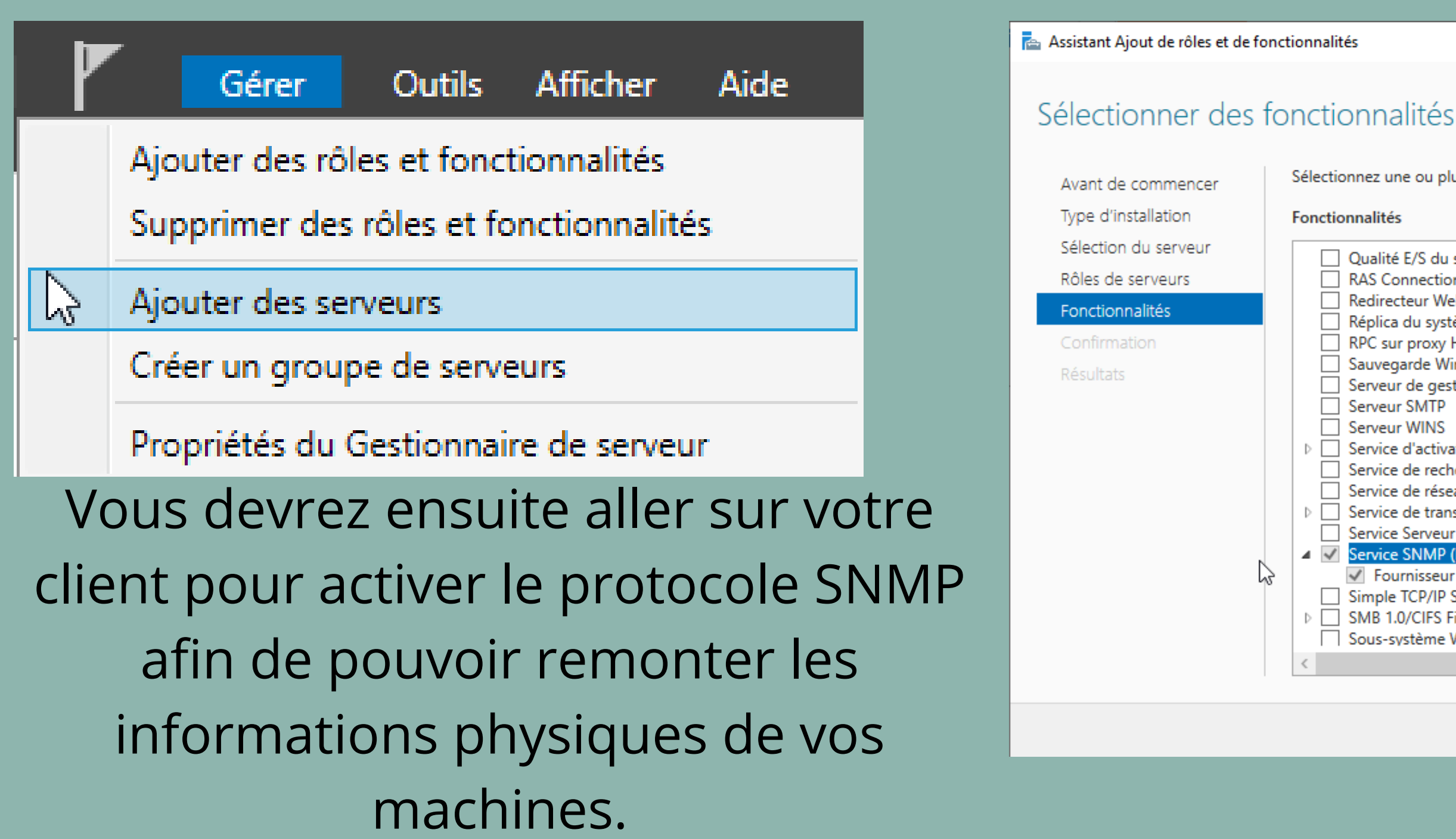

Pour Windows Server, il faudra vous rendre dans la catégorie 'Ajouter des rôles et fonctionnalités', puis ajouter la fonctionnalité SNMP.

SERVEUR DE DESTINATION WIN-S8KU0GKC05E

X

\_

Description

Sélectionnez une ou plusieurs fonctionnalités à installer sur le serveur sélectionné.

# Fonctionnalités

| Qualité E/S du service     RAS Connection Manager Adm     Redirecteur WebDAV     Réplica du système de stockage     RPC sur proxy HTTP     Sauvegarde Windows Server     Serveur de gestion des adresse     Serveur SMTP     Serveur WINS     Service d'activation des procese     Service de recherche Windows     Service de transfert intelligent     Service Serveur ISNS     Service SNMP (Installé)     Fournisseur WMI SNMP (In     Simple TCP/IP Services     SMB 1.0/CIFS File Sharing Sup     Sous-système Windows pour I | ninistration Kit (CMA<br>ge<br>es IP (IPAM)<br>ssus Windows<br>en arrière-plan (BIT<br>stallé)<br>port<br>Linux | Le service SNMP (S<br>Management Proto<br>agents qui analyse<br>périphériques rése<br>les résultats de cet<br>console système de | imple Network<br>ocol) inclut des<br>nt l'activité des<br>au  et rapportent<br>te analyse à la<br>u réseau. |
|----------------------------------------------------------------------------------------------------|----------------------------------------------------------------------------------------------------|----------------------------------------------------------------------------------------------------|----------------------------------------------------------------------------------------------------|
|                                                                                                    |                                                                                                    | -                                                                                                    |                                                                                                    |
|                                                                                                    | < Précédent Suiva                                                                                               | ant > Installer                                                                                                    | Annuler                                                                                                    |

# Rendez-vous ensuite dans votre gestionnaire de services, puis double-cliquez sur le service SNMP.

| Services           |                                                                                                    |                                                                                                    | · · · ·                                                                                                    |                                                    |                                                                                                    |                                                                | × |  |  |  |  |
|--------------------|----------------------------------------------------------------------------------------------------|----------------------------------------------------------------------------------------------------|----------------------------------------------------------------------------------------------------|----------------------------------------------------|----------------------------------------------------------------------------------------------------|----------------------------------------------------------------|---|--|--|--|--|
| Fichier Action Af  | ffichage ?                                                                                                    |                                                                                                    |                                                                                                    |                                                    |                                                                                                    |                                                                |   |  |  |  |  |
|                    |                                                                                                    |                                                                                                    |                                                                                                    |                                                    |                                                                                                    |                                                                |   |  |  |  |  |
| 🥥 Services (local) | Services (local)                                                                                                    |                                                                                                    |                                                                                                    |                                                    |                                                                                                    |                                                                |   |  |  |  |  |
|                    | Service SNMP                                                                                                    | Nom                                                                                                    | État                                                                                                    | Type de dé                                         | marrage                                                                                                    | ^                                                              |   |  |  |  |  |
|                    | Arrêter le service<br>Redémarrer le service<br>Description :<br>Permet aux requêtes SNMP (Simple<br>Network Management Protocol)<br>d'être traitées par cet ordinateur. Si ce<br>service est arrêté, l'ordinateur ne<br>pourra pas traiter les requêtes SNMP.<br>Si ce service est désactivé, tous les<br>services qui en dépendent<br>explicitement ne pourront pas<br>démarrer. | <ul> <li>Service Initiateur iSCSI de M</li> <li>Service Inspection du résea</li> <li>Service Interface du magasi</li> <li>Service KtmRm pour Distrib</li> <li>Service Liste des réseaux</li> <li>Service Mise à jour de Micr</li> <li>Service Partage réseau du L</li> <li>Service Point d'accès sans fi</li> <li>Service Point d'accès sans fi</li> <li>Service Point d'accès sans fi</li> <li>Service Point d'accès sans fi</li> <li>Service Point d'accès sans fi</li> <li>Service Point d'accès sans fi</li> <li>Service Point d'accès sans fi</li> <li>Service Point d'accès sans fi</li> <li>Service Pulsation Microsoft</li> <li>Service Serveur proxy KDC</li> <li>Service Serveur proxy KDC</li> <li>Service Synchronisation dat</li> <li>Service Synchronisation dat</li> <li>Service User Experience Virt</li> </ul> | Gère les ses<br>Empêche le<br>Ce service f<br>Coordonne<br>Identifie les<br>Maintient v<br>Maintient v<br>Partage les<br>Partage les<br>Partage les<br>Partage les<br>Partage les<br>Partage les<br>Ce service u<br>Le service P<br>Surveille l'ét<br>Offre une pr<br>Le service S<br>Le service S<br>Le service S<br>Fournit la pr<br>Synchronise<br>Gère l'état d<br>Assure la pri | En co<br>En co<br>En co<br>En co<br>En co<br>En co | Manuel<br>Manuel<br>Automatiqu<br>Manuel (Dé<br>Manuel<br>Automatiqu<br>Manuel (Dé<br>Manuel<br>Désactivé<br>Automatiqu<br>Manuel<br>Manuel<br>Manuel<br>Manuel<br>Manuel<br>Manuel<br>Manuel<br>Manuel<br>Manuel<br>Manuel<br>Manuel<br>Manuel<br>Manuel<br>Manuel<br>Manuel<br>Manuel | ue<br>éclencher.<br>ue (débu<br>éclencher.<br>ue<br>éclencher. |   |  |  |  |  |
|                    |                                                                                                    | Service utilisateur de notific                                                                                                    | Ce service h                                                                                                    | En co                                              | Automatiq                                                                                                    | ue                                                             | > |  |  |  |  |
|                    | Étendu Standard /                                                                                                    |                                                                                                    |                                                                                                    |                                                    |                                                                                                    |                                                                |   |  |  |  |  |
|                    |                                                                                                    |                                                                                                    |                                                                                                    |                                                    |                                                                                                    |                                                                |   |  |  |  |  |

| Propriétés de Service SNMP (Ordinateur local)       X         Général       Connexion       Récupération       Agent         Interruptions       Sécurité       Dépendances         Envoyer une interruption d'authentification       Noms de communautés acceptés       Image: Communauté securité         Communauté       Droits       Image: Communauté securité       Image: Communauté securité                                                                                                    | Statut:<br>OK<br>Nom DNS//<br>192.168.20<br>Intervalle pa<br>60 seconde<br>Dernière rec<br>il y a 29 Jou | Adresse IP:<br>.152<br>ar défaut:<br>es<br>commandation:<br>urs |                  | Capteurs:<br>2 <sup>(de 2)</sup><br>Dépendance:<br>Parent<br>Dernière découverte automatique<br>(jamais)<br>ID:<br>#2374 | 2            |      |            |  |
|----------------------------------------------------------------------------------------------------|----------------------------------------------------------------------------------------------------|-----------------------------------------------------------------|------------------|----------------------------------------------------------------------------------------------------|--------------|------|------------|--|
|                                                                                                    |                                                                                                    |                                                                 |                  | • Ajouter un capteur                                                                                                    |              |      |            |  |
| Ajouter       Modifier       Supprimer         O Accepter les paquets SNMP provenant de n'importe quel hôte       Image: Comparison of the second second seco | Pourv                                                                                                    | oir les jauges de capteur ici, passez la pri                    | orité d'un ou pl | lusieurs capteurs à ★★★☆ /★★★★★                                                                                          | ۲.           |      |            |  |
| Ajouter Modifier Supprimer                                                                                                    | Pos. 🔻                                                                                                   | Capteur 🗢                                                       | Statut 🗢         | Message                                                                                                    | Graphique    |      | Priorité 🗘 |  |
|                                                                                                    | <b>.‡</b> 1.                                                                                             | V Ping                                                          | ОК               | ОК                                                                                                    | Temps du pin | 0 ms | ****       |  |
| 2                                                                                                    | <b>-‡</b> • 2.                                                                                           | Charge CPU (SNMP)                                               | ОК               | OK                                                                                                    | Total        | 2 %  |            |  |
| OK Annuler Appliquer                                                                                                    |                                                                                                    |                                                                 |                  | << < 1 à 2 sur 2 > >>                                                                                                    |              |      |            |  |

Dans un second temps, vous devrez indiquer la communauté avec laquelle partager les informations, ainsi que l'hôte pour lequel la machine acceptera le SNMP (votre PRTG). Comme vous pouvez le voir, les deux capteurs renvoient bien les informations demandées.

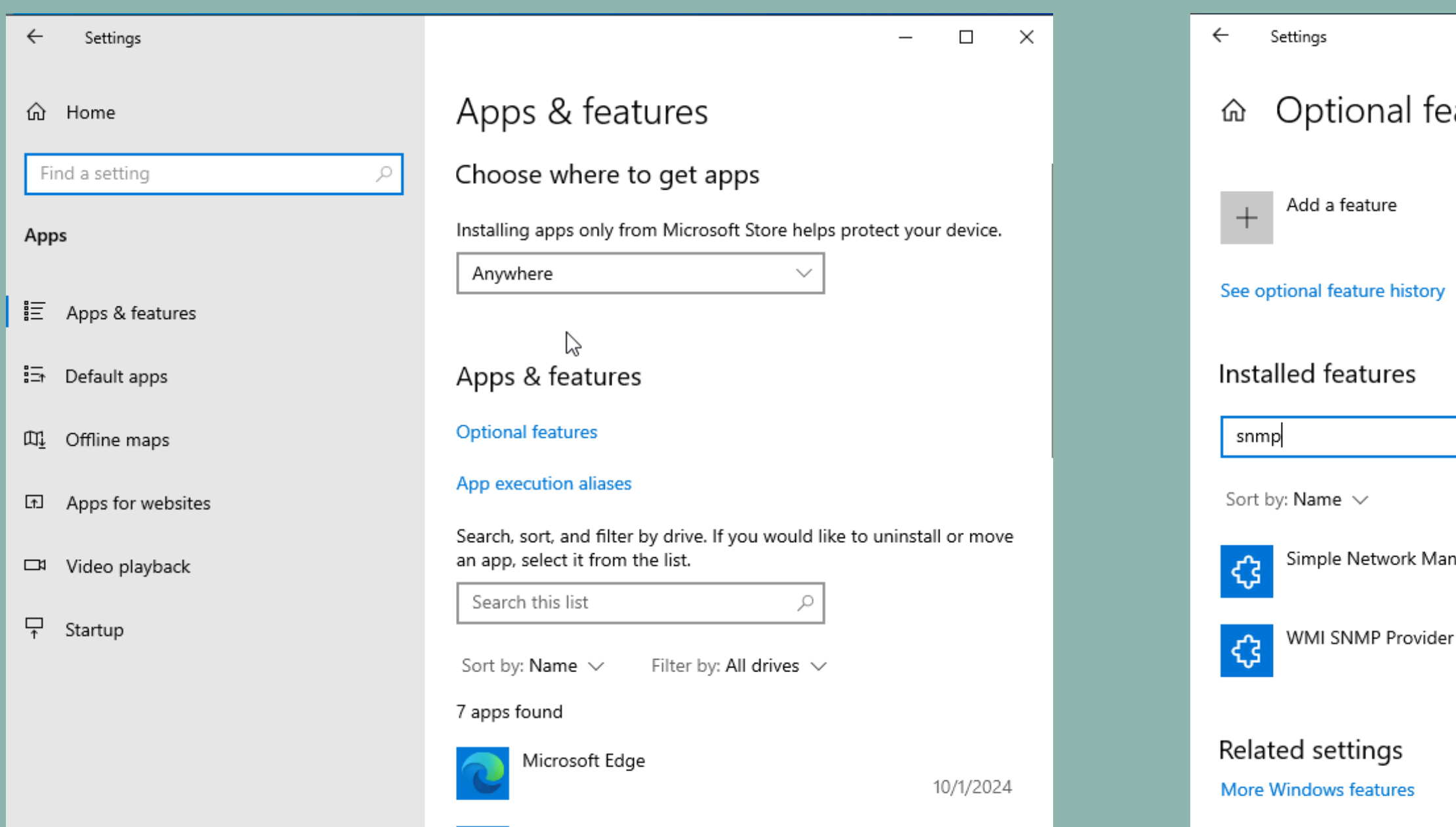

Microsoft Edge Update Pour Windows 10, il faudra vous rendre dans les paramètres, puis dans 'Fonctionnalités supplémentaires' et chercher SNMP pour télécharger les deux

fonctionnalités proposées.

|                            |                             |  | _ | × |
|----------------------------|-----------------------------|--|---|---|
| features                   |                             |  |   |   |
|                            |                             |  |   |   |
| ory                        |                             |  |   |   |
| I                          | ×                           |  |   |   |
|                            |                             |  |   |   |
| Management Protocol (SNMP) | 1.09 MB<br>10/1/2024        |  |   |   |
| ider                       | <b>1.53 MB</b><br>10/1/2024 |  |   |   |
|                            |                             |  |   |   |

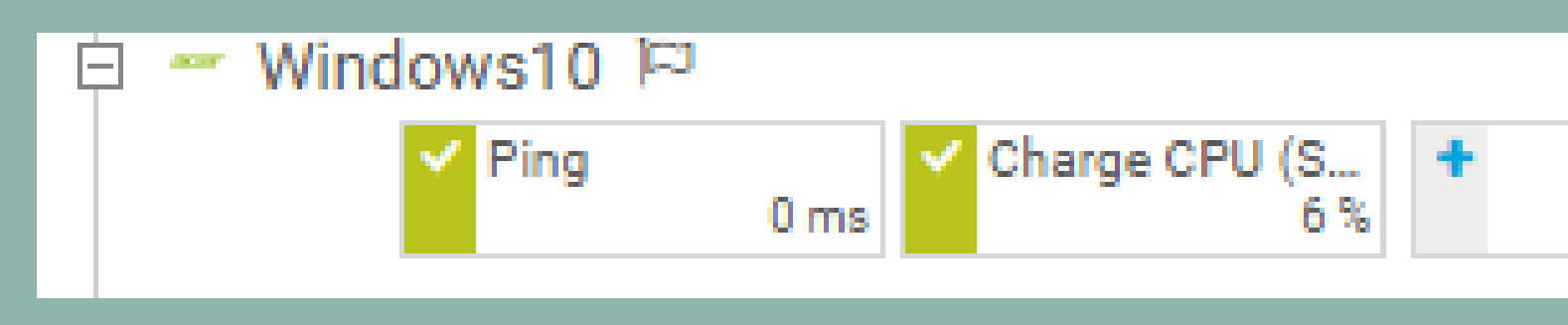

# Comme vous pouvez le voir, les capteurs fonctionnent.

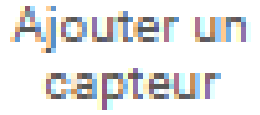

Pour une machine Debian, il faudra modifier le fichier snmpd.conf comme cidessous (la première ligne servant à indiquer le port d'écoute et l'avant-dernière ligne servant à indiquer la communauté avec laquelle partager les informations).

nano /etc/snmp/snmpd.conf

```
agentaddress udp:161
```

```
SECTION: Access Control Setup
   This section defines who is allowed to talk to your running
   snmp agent.
 Views
   arguments viewname included [oid]
  system + hrSystem groups only
     systemonly included
                          .1.3.6.1.2.1.1
     systemonly included
                          .1.3.6.1.2.1.25.1
view
 rocommunity: a SNMPv1/SNMPv2c read-only access community name
   arguments: community [default|hostname|network/bits] [oid | -V
# Read-only access to everyone to the systemonly view
rocommunity public default
<u>r</u>ocommunity6 public default
```

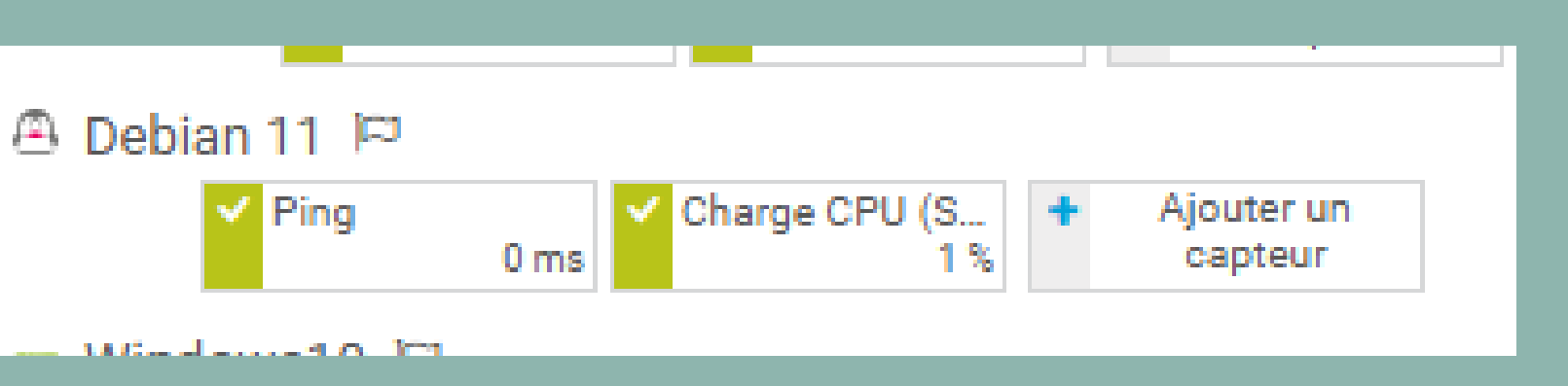

- PRTG permet également de surveiller des switchs, comme vous pouvez le voir cidessous. Pour activer le SNMP sur un switch Cisco, vous devrez exécuter les commandes suivantes : snmp-server community public R0
  - snmp-server host < Ip hôte > public

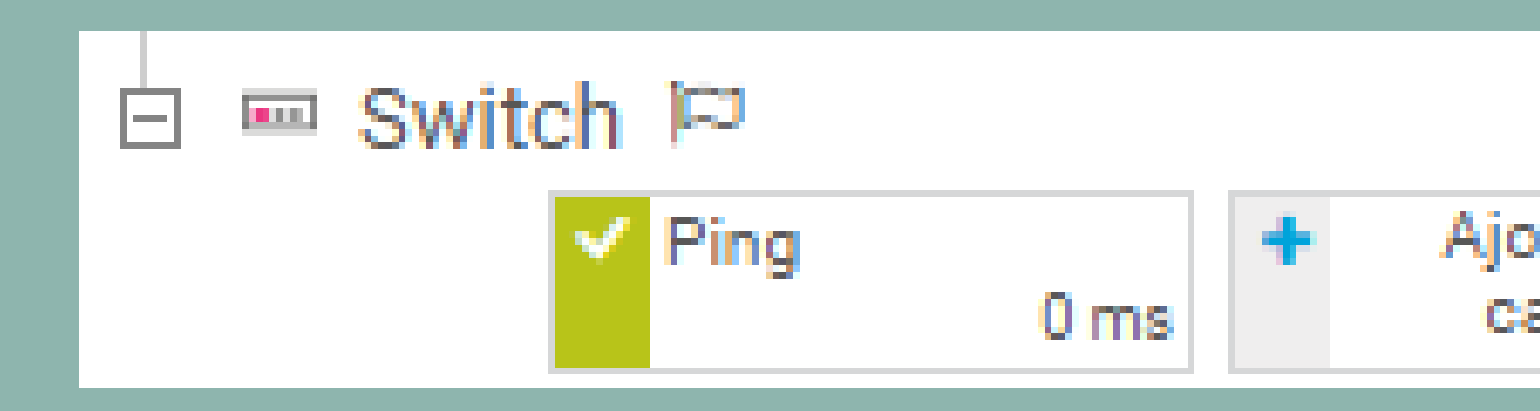

Ajouter un capteur